インターネット(スマートフォン)受付マニュアル ● ご利用日の2週間前より24時間受付可能 ●

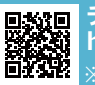

チョイソコたく受付サイト https://taku.aisin-choisoko.com ※ パソコンからでも乗車申し込みできます。

※画像はイメージです。

はじめてインターネット申し込みを する方はこちらから

チョイソコたく

## 1. パスワード設定

ョイソコ

<u>たく</u>

アクセスすると最初に表示される画面 1 でパスワード設定を行ってください。 「パスワード設定」を押します。 ※インターネット受付を初めてご利用 の場合はパスワード設定が必要です。

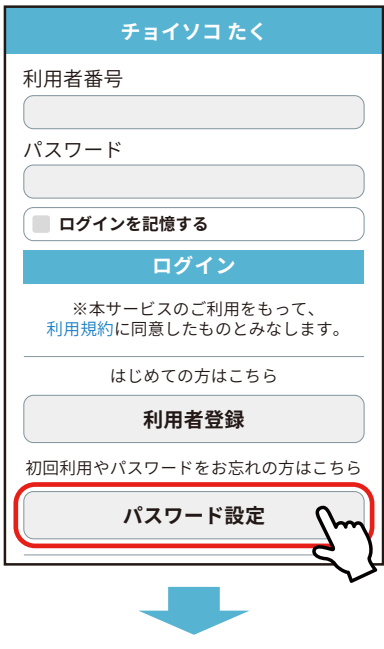

会員番号を入力し生年月日を 選択します。パスワード(12文字以上 で、英字大文字・英字小文字・数字・記 号をそれぞれ1文字以上含む)を確認 用と合わせて2回入力してください。

| () 戻る            | パスワード設定 🔇 🗶 🖘                              |
|------------------|--------------------------------------------|
| 登録済の利<br>ログイン用の  | 用者情報を入力のうえ、<br>Dパスワードを設定してください。            |
| 登録済の情            | 報                                          |
| 利用者番号            | 会員証の会員番号                                   |
| 生年月日             |                                            |
|                  |                                            |
| 今回設定す            | る情報                                        |
| パスワードは<br>数字・記号を | 12文字以上で、英字大文字・英字小文字・<br>それぞれ1文字以上使用してください。 |
| 新パスワート           | *                                          |
| 新パスワート           | 「再入力」                                      |
| 11               | スワードを設定する                                  |
| パスワードに           | は忘れないようにお願いします                             |

※以下、パスワードに設定可能な記号です。 !" # \$ % &' ( ) \* + , - ./:; < = >?@[¥]^\_`{|}~

## 2. 乗車の申し込み方法

会員番号と登録したパスワードを入力 し、「ログイン」を押します。

チョイソコ たく

利用者番号 会員証の会員番号 パスワード 設定したパスワード ログインを記憶する ログイン 「チョイソコたくの受付」を押して乗 2 車受付をします。 受付メニュー ログアウト 乗合花子 様 ログインすると お名前が出ます。 ご利用ありがとうございます。 チョイソコたくの受付 受付の確認・取消 乗車場所、降車場所、ご希望の日時、 3 乗車人数を選択し、「受付候補検索」を 押します。 ※乗車場所と降車場所は、履歴から選択 すると便利です。

乗車受付期間 2週間前~利用の60分前まで

| <u>x</u>                                                                  | 受付                                                                 |
|---------------------------------------------------------------------------|--------------------------------------------------------------------|
| ■乗降場を                                                                     | 選択してください。                                                          |
| 乗車場所                                                                      | OOOO <b>集会所</b>                                                    |
|                                                                           | 自宅履歴地図                                                             |
| 降車場所                                                                      | 0000                                                               |
|                                                                           | 自宅履歴地図                                                             |
| ■日時を選                                                                     | 択してください。                                                           |
| 日付                                                                        | 20xx-xx-xx 🔘                                                       |
| 時刻                                                                        | 12     00     〇       に出発     〇                                    |
|                                                                           | 乗者がいるときはこちら                                                        |
| <ul> <li>■ご本人を[</li> <li>※注意※自:</li> <li>人数間違い</li> <li>お願いします</li> </ul> | 除いた乗車人数を選択してください。<br>分一人で乗るときは「0」にします。<br>による運賃トラブルのないようご協力を<br>す。 |
| 同乗者(20                                                                    | (円 00                                                              |
|                                                                           |                                                                    |
|                                                                           | 受付候補検索                                                             |

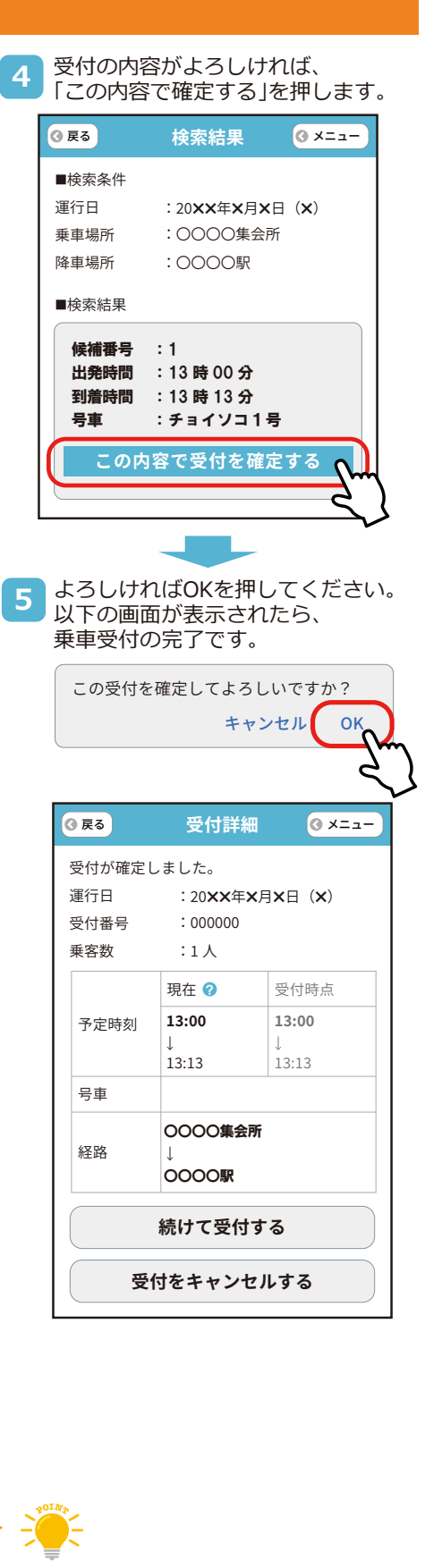

ご本人を除いた乗車人数をご選択ください。 例)会員様ご自身+他に非会員様が同乗し 合計2名で乗車される場合、 「同乗者 (200円) | の「1 | をご選択 いただき、「受付候補検索」ボタンを 押してください。

チョイソコたく インターネット(スマートフォン)受付マニュアル ● ご利用日の2週間前より24時間受付可能 ●

**チョイソコたく受付サイト** https://taku.aisin-choisoko.com ※ パソコンからでも乗車申し込みできます。

※画像はイメージです。

## 3. 乗車のキャンセル

ョイソコ

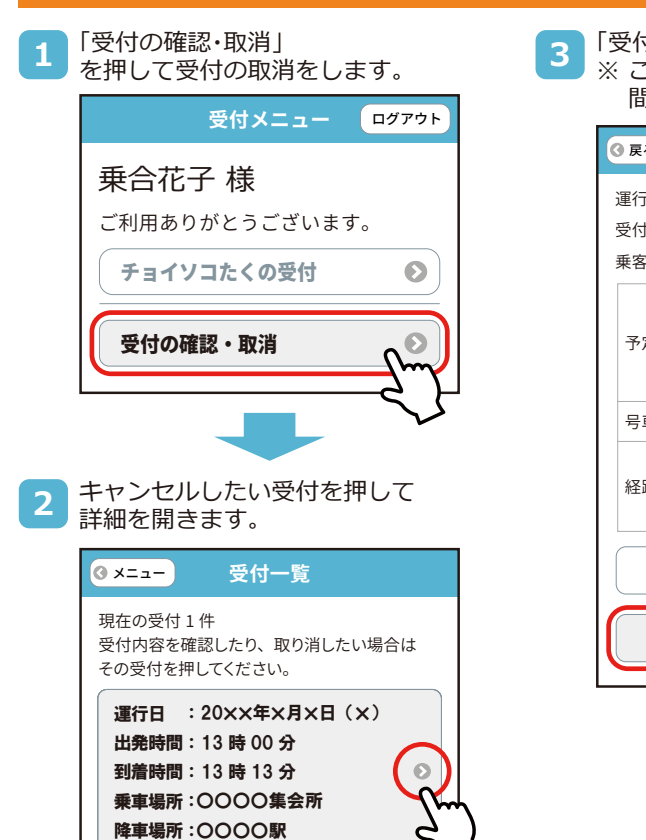

- 「受付をキャンセルする」を押します。 ※ この時、キャンセルする内容が 間違いないかご確認ください。 ③ 戻る 受付詳細 ③ ×= -運行日 :20**××**年×月×日(×) :000000 受付番号 :1人 乗客数 現在 🕜 受付時占 13:00 13:00 予定時刻 13.13 13.13 号車 0000集会所 経路 0000駅 続けて受付する 受付をキャンセルする
- 4 よろしければOKを押してください。 以下の画面が表示されたら、 キャンセルの完了です。
   この受付を取り消してもよろしいですか? キャンセル OK
   ③ X=ユー 受付一覧
   受付が削除されました。
   現在の受付 0 件
   受付内容を確認したり、取り消したい場合は
   その受付を押してください。

## 4. 乗車の変更方法

お問合せ先

上記の手順で受付をキャンセルした後、再度メニューに戻り、ご希望の内容で新たに乗車申し込みを行ってください。

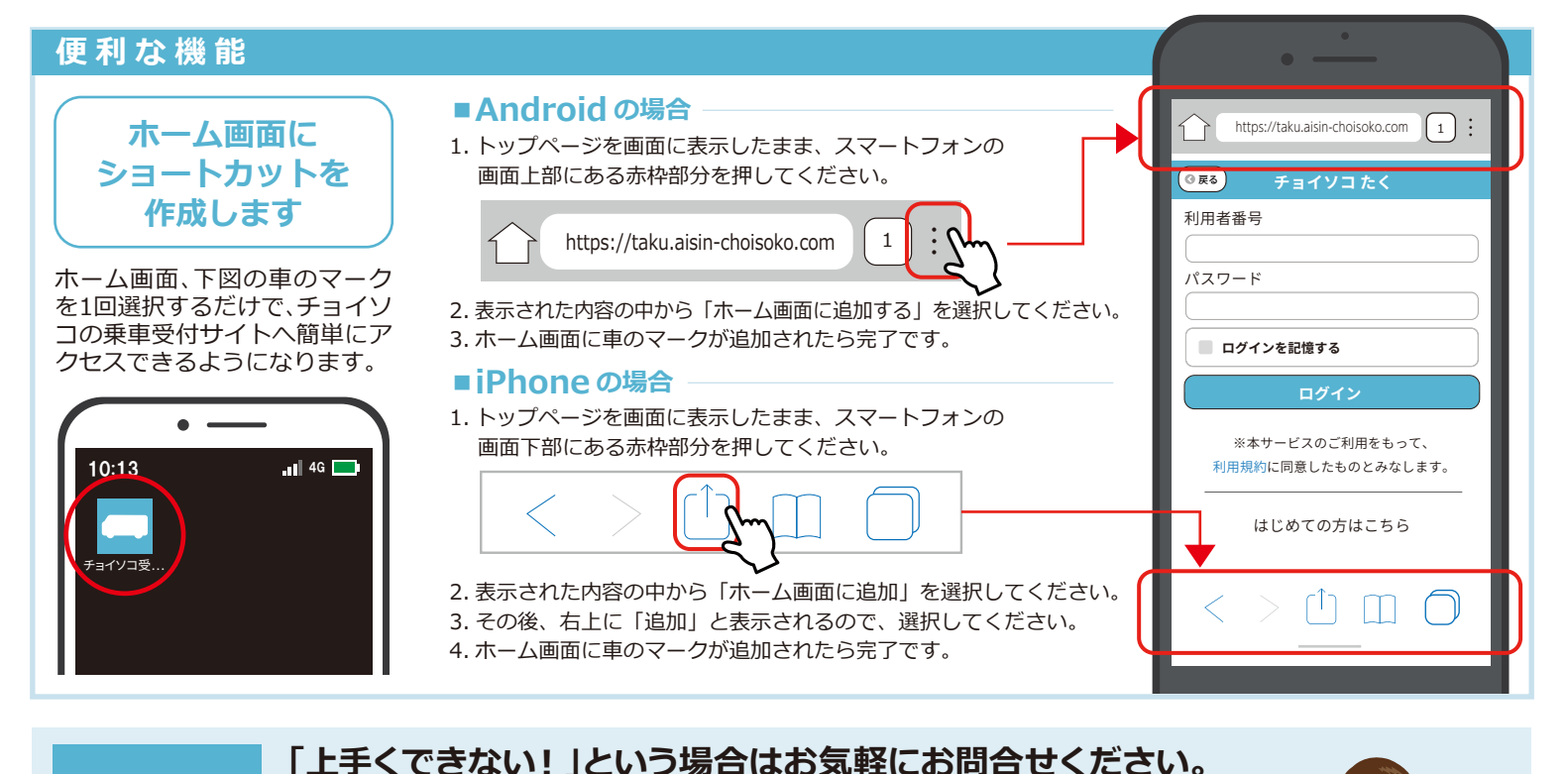

コセンター(平日 8:30~17:00)

)50-2030-4688